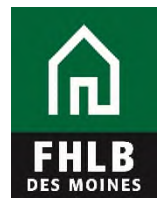

## **Releasing Individual Listed or Delivered Loans**

This document details steps to release pledged loans individually using eAdvantage. This process is to be used by all members/housing associates pledging loans via a monthly listing file, with the loan documentation retained by the member or by FHLB Des Moines' approved custodian.

1. Log on to eAdvantage at <a href="https://ebus.fhlbdm.com/">https://ebus.fhlbdm.com/</a>.

|            | eAdvantage                                                                               |
|------------|------------------------------------------------------------------------------------------|
| DES MOINES |                                                                                          |
|            | This is a <u>secured</u> site for customers of the Federal Home Loan Bank of Des Moines. |
|            | User ID                                                                                  |
|            | User9999                                                                                 |
|            | Password                                                                                 |
|            |                                                                                          |
|            | Login                                                                                    |
|            | Reset your password                                                                      |
|            | Signup for eAdvantage                                                                    |
|            | Frequently Asked Questions                                                               |
|            | Remove or Add a User Administrator                                                       |
|            | For optimum performance, the Bank recommends the use of Internet Explorer 9.0 or higher. |
|            | Terms and Conditions of Use Privacy Policy Disclaimer fhlbdm.com                         |

Don't have eAdvantage credentials, or unsure of your login information? Your institution's **eAdvantage Administrators** can assist. The FHLB Des Moines Membership team can assist your institution's **Administrators** and can be reached at 515-412-2222 or <u>MFS-Membership@fhlbdm.com</u>.

2. From the green ribbon at the top of the page, hover your cursor over Line of Business.

When the dropdown menu appears, click **Collateral**.

| Statements Settings - Admin                                        | Log                                                                                                    |
|--------------------------------------------------------------------|----------------------------------------------------------------------------------------------------|
|                                                                    |                                                                                                    |
| Advance Dates                                                      |                                                                                                    |
| Balance Confirmations                                              |                                                                                                    |
| Contact Us!                                                        |                                                                                                    |
| Educational Resources                                              |                                                                                                    |
| Frequently Asked Questions (FAQ)                                   |                                                                                                    |
| Install Trusted Root CA                                            |                                                                                                    |
| Safekeeping/Third Party Pledging Forms                             |                                                                                                    |
| eMPF Website                                                       |                                                                                                    |
| Terms and Conditions of Use Privacy Policy. Disclaimer fhilpdm.com |                                                                                                    |
|                                                                    | Statements       Settings       Admin         Advance Rates       Balance Confirmations         Contact Usl       Educational Resources         Frequently Asked Questions (FAQ)       Install Trusted Root CA         Safekeeping/Third Party Pledging Forms       eMPF Website |

**3.** From the Collateral Summary screen, click the **Release Loans** link in the "Collateral Links" box, located on the right side of the page.

| A eAd                                                                          | lvantage                                                                                                    |                                                                                                    |                                                                                             |                                                         |                   | Current | Member -                         |
|--------------------------------------------------------------------------------|----------------------------------------------------------------------------------------------------|----------------------------------------------------------------------------------------------------|---------------------------------------------------------------------------------------------|---------------------------------------------------------|-------------------|---------|----------------------------------|
| FHLB CO                                                                        | ateral                                                                                                    |                                                                                                    |                                                                                             |                                                         |                   |         |                                  |
| DES MOINES                                                                     |                                                                                                    |                                                                                                    |                                                                                             |                                                         |                   |         | Home Collateral Logout           |
| Collatera                                                                      | I Summary                                                                                                    |                                                                                                    |                                                                                             |                                                         |                   |         | Loan Listings                    |
| Data Updated: 1                                                                | 2-26-2018 01:04 PM                                                                                                    |                                                                                                    |                                                                                             |                                                         |                   |         | BBCs                             |
| APSA Date: 05-2<br>Collateral Status                                           | 4-2006<br>: Blanket APSA                                                                                                    |                                                                                                    |                                                                                             |                                                         |                   |         |                                  |
| Condición Status                                                               | . Diametry or                                                                                                    |                                                                                                    |                                                                                             |                                                         |                   |         | Securities or Cash               |
| Loans Pled                                                                     | ged                                                                                                    |                                                                                                    |                                                                                             |                                                         |                   |         | Collateral Links                 |
| Collateral Type                                                                |                                                                                                    | Unpaid Principal                                                                                                | Market Value<br>Adjusted Unpaid                                                             | Adv Equivalent                                          | # of Items        | LTV     | Enter BBC<br>Pledge Listed Loans |
| 1101 1-4 Fam 1s                                                                | t Mtg                                                                                                    | \$189,332,531.78                                                                                                | \$189,332,531.78                                                                            | \$155,252,676.06                                        | 1                 | 82      | Release Loans                    |
| 1103 Residential                                                               | 1-4 Fam 1st Mtg SP                                                                                                    | \$12,085,055.22                                                                                                 | \$12,085,055.22                                                                             | \$7,734,435.34                                          | 0                 |         | Pledge Securities                |
| 1109 Multi-Family                                                              | / 1st Mtg                                                                                                    | \$64,525,153.00                                                                                                 | \$64,525,153.00                                                                             | \$41,941,349.45                                         | 1                 | 65      | Release Securities               |
| 1402 Coml RE 1                                                                 | it Mtg                                                                                                    | \$793,559,177.00                                                                                                | \$793,559,177.00                                                                            | \$547,555,832.13                                        | 1                 | 69      |                                  |
| 1471 RETAIN PT                                                                 | PN CRE 1st Mtg Owner Occup                                                                                                    | \$81,137,366.00                                                                                                 | \$81,137,366.00                                                                             | \$55,984,782.54                                         | 11                | 69      |                                  |
| Total Loans Pled                                                               | jed:                                                                                                    | \$1,140,639,283.00                                                                                              | \$1,140,639,283.00                                                                          | \$808,469,075.52                                        | 14                |         |                                  |
|                                                                                |                                                                                                    | Export Loans Ple                                                                                                | edged                                                                                       |                                                         |                   |         |                                  |
| Securities                                                                     |                                                                                                    |                                                                                                    |                                                                                             |                                                         |                   |         |                                  |
| Collateral Type                                                                |                                                                                                    | Unpaid Principal                                                                                                | Market Value                                                                                | Adv Equivalent                                          | # of Items        | LTV     |                                  |
| Total Securities/T                                                             | erm Time Pledged:                                                                                                    | \$0.00                                                                                                    | \$0.00                                                                                      | \$0.00                                                  | 0                 |         |                                  |
| Summary                                                                        |                                                                                                    |                                                                                                    |                                                                                             |                                                         |                   |         |                                  |
| Collateral Type                                                                | Unpaid Pr                                                                                                    | incipal M                                                                                                    | arket Value 🛛 🖌                                                                             | Adv Equivalent                                          | # of Items        | LTV     |                                  |
| Total Pledged Co                                                               | lateral \$1,140,639,                                                                                                    | 283.00 \$1,140                                                                                                  | ,639,283.00 \$                                                                              | 808,469,075.52                                          | 14                |         |                                  |
| Current FHLB ind<br>Remaining collate<br>Total FHLB indeb<br>Total remaining c | ebtedness <u>excluding</u> Forward<br>eral capacity (Advance Equiva<br>tedness <u>including</u> Forward St<br>ollateral capacity (Advance Eq | I Starting Advances<br>Ilent) <u>excluding</u> For<br>arting Advances: <u>\$</u><br>quivalent) <u>including</u> | :: <u>\$290,000,000</u><br>ward Starting Adva<br><u>290,000,000</u><br>y Forward Starting A | ances: <u>\$518,469,07</u><br>Advances: <u>\$518,46</u> | <u>6</u><br>9,076 |         |                                  |
|                                                                                | <u>To download data a</u>                                                                                                    | s CSV, right-click and                                                                                          | d choose "Save Targ                                                                         | et As"                                                  |                   |         |                                  |
|                                                                                |                                                                                                    | Terms and Conditio                                                                                              | ns of Use Privacy Policy                                                                    | Disclaimer Return to                                    | Public Site       |         |                                  |

## 4. Select Release Individual Loans by clicking the button.

|                                   | eAdvantage                                                                                                    | Currer            | nt Member -     |               |        |
|-----------------------------------|----------------------------------------------------------------------------------------------------|-------------------|-----------------|---------------|--------|
| FHLB<br>DES MOINES                | Releases                                                                                                    | Home              | Collateral      | Loan Listings | Logout |
| Relea                             | se Loans                                                                                                    |                   |                 |               |        |
| Loans m<br>To releas<br>To releas | y be released in two ways, individually or by a group.<br>a a small number of loans one at a time, select the 'Release Individual Loans' button.<br>a a large number of loans by group, select the 'Release a File of Loans' button and upload the request using th | ne <u>Release</u> | Loan file forma | t.            |        |
|                                   | Which type of release do you want to submit?<br>Release Individual Loans OR Release a File of Loans                                                                                                    |                   |                 |               |        |
|                                   | Terms and Conditions of Use Privacy Policy Disclaimer Return to Public Site                                                                                                    |                   |                 |               |        |

**5.** Complete the details for the loan to be released. When complete, select **Add** by clicking the button. You can continue to add additional line items, if needed.

| eAdvanta                     | age                                    |                                                                    | Currer                   | nt Member -       |                 |
|------------------------------|----------------------------------------|--------------------------------------------------------------------|--------------------------|-------------------|-----------------|
|                              |                                        |                                                                    | Home                     | Collateral Loa    | n Listings Logo |
| Release Loans                | 5                                      |                                                                    |                          |                   |                 |
| Loans may be released in tw  | o ways, individually or by a group.    |                                                                    |                          |                   |                 |
| To release a small number of | loans one at a time, select the 'Relea | se Individual Loans' button.                                       |                          |                   |                 |
| To release a large number of | loans by group, select the 'Release a  | File of Loans' button and upload the r                             | equest using the Release | Loan file format. |                 |
|                              |                                        |                                                                    |                          |                   |                 |
|                              | White<br>Release In                    | ch type of release do you want to sundividual Loans OR Release a F | ile of Loans             |                   |                 |
| Release Individua            | al Loans                               |                                                                    | _                        | _                 |                 |
| Pledgor Code                 | Type Code                              | Loan Number                                                        | Borrower's Name          | Reas              | on              |
|                              | 1471 - RETAIN PTP                      | N CRE 1s V 123456                                                  | XYZ Company              | Paid              | i Off 🔻         |
|                              |                                        | Cancel Clear Add                                                   |                          |                   |                 |
|                              |                                        |                                                                    |                          |                   |                 |
|                              |                                        |                                                                    |                          |                   |                 |
|                              |                                        |                                                                    |                          |                   |                 |

6. Once the details of each loan to be released have been added, verify the data for accuracy. You may also add comments on this screen for special instructions (i.e. return shipping instructions, rush request, etc). When you are ready to submit the release request for processing, select **Submit Loan Release** by clicking the button.

| പ                                 | eAdvantage                                                                                  |                                                                                                    |                                                       | Currer                           | nt Member -     |               |       |
|-----------------------------------|---------------------------------------------------------------------------------------------|----------------------------------------------------------------------------------------------------|-------------------------------------------------------|----------------------------------|-----------------|---------------|-------|
| HLB<br>IS MOINES                  | Releases                                                                                    |                                                                                                    |                                                       | Home                             | Collateral      | Loan Listings | Logou |
| Relea                             | ase Loans                                                                                   |                                                                                                    |                                                       |                                  |                 |               |       |
| Loans m<br>To releas<br>To releas | ay be released in two ways,<br>se a small number of loans o<br>se a large number of loans b | individually or by a group.<br>one at a time, select the 'Release Indi<br>y group, select the 'Release a File of | vidual Loans' button.<br>Loans' button and upload the | request using the <u>Release</u> | Loan file forma | Į.            |       |
|                                   |                                                                                             | Which type                                                                                                    | of release do you want to s                           | submit?                          |                 |               |       |
|                                   |                                                                                             | Release Individe                                                                                                 | al Loans OR Release a                                 | File of Loans                    |                 |               |       |
| Releas                            | se Individual Lo                                                                            | ans<br>Type Code                                                                                                 | Loan Number                                           | Borrower's Name                  |                 | Reason        |       |
|                                   | •                                                                                           | 1101 - 1-4 Fam 1st Mtg                                                                                           | •                                                     |                                  |                 | Paid Off      | •     |
|                                   |                                                                                             |                                                                                                    | Cancel Clear Add                                      |                                  |                 |               |       |
| oans                              | To Release                                                                                  |                                                                                                    |                                                       |                                  |                 |               |       |
| Ple                               | edgor Code                                                                                  | Type Code                                                                                                    | Loan Number                                           | Name                             |                 | Reason        |       |
| •                                 |                                                                                             | 1471 - RETAIN PTPN CRE<br>Owner Occup                                                                            | 1st Mtg 123456                                        | XYZ Company                      |                 | Paid Off      |       |
|                                   |                                                                                             | Comments:                                                                                                    |                                                       |                                  |                 |               |       |
|                                   |                                                                                             | Cancel Loa                                                                                                    | n Release Submit Loan                                 | Release                          |                 |               |       |
|                                   |                                                                                             |                                                                                                    |                                                       |                                  |                 |               |       |

 Confirm the details of the release request one final time. To make corrections, select Cancel Loan Release, or to submit for processing by FHLB Des Moines staff, select Submit Loan Release by clicking the button.

| â          | eAdvantage    |         |                                   |            |                                  |      | Current Member - |               |        |  |  |
|------------|---------------|---------|-----------------------------------|------------|----------------------------------|------|------------------|---------------|--------|--|--|
| DES MOINES | Releases      |         |                                   |            |                                  | Home | Collateral       | Loan Listings | Logout |  |  |
| Confi      | irm Your Rele | ase     | Lease Number                      |            | Demonstra N                      |      |                  |               |        |  |  |
| Pleagor    | Lode Iy       | pe Code | Loan Number                       |            | Borrower's Name                  |      | Reason           |               |        |  |  |
|            | 14            | /1      | 123456                            |            | XYZ Company                      |      | Paid             | Οπ            |        |  |  |
|            |               |         | Cancel Loan Release               | -OR-       | Submit Loan Release              |      |                  |               |        |  |  |
|            |               |         |                                   |            | /                                |      |                  |               |        |  |  |
|            |               |         | Terms and Conditions of Use Prive | acy Policy | Disclaimer Return to Public Site |      |                  |               |        |  |  |

**8.** A confirmatory pop-up will appear. Check the box indicating your acceptance of the release request, and then select **Confirm** by clicking the button.

| eAdvantage                                       | Current Member -                                   |      |              |               |        |  |  |  |
|--------------------------------------------------|----------------------------------------------------|------|--------------|---------------|--------|--|--|--|
| Des MOINES                                       |                                                    | Home | Collateral   | Loan Listings | Logout |  |  |  |
| Confirm Your Release Pledgor Code Type Code 1471 | Are you sure you want to submit this Loan Release? | 9    | Reas<br>Paid | on<br>Off     |        |  |  |  |

**9.** Once the screen below appears, the release request is completed and has been submitted for processing by FHLB Des Moines.

| A eAd         | vantage     |              |                 |          | Curren | t Member -             |                    |         |
|---------------|-------------|--------------|-----------------|----------|--------|------------------------|--------------------|---------|
|               | ases        |              |                 |          | Home   | Collateral             | Loan Listings      | Logout  |
| View Relea    | ased Loan   |              |                 |          |        | C R                    | elease Loans       |         |
| Submitted By: | on 12/28/20 | 18 03:10 PM  |                 |          |        | Collate                | ral Links          |         |
| Pledgor Code  | Type Code   | Loan Number  | Borrower's Name | Reason   |        | Pledge Lis             | ted Loans          |         |
|               | 1471        | 123456       | XYZ Company     | Paid Off |        | Release L<br>Pledge Se | oans<br>curities   |         |
|               |             | View History | ]               |          |        | Release S              | ecurities          |         |
|               |             |              |                 |          |        | Collate<br>Getting St  | ral Assistanc      | e Files |
|               |             |              |                 |          |        | Eligibility (          | Buidelines and Che | ecklist |
|               |             |              |                 |          |        | Collateral             | Loan to Value - LT | ⊻ III   |
|               |             |              |                 |          |        | Member P               | roducts Policy     |         |
|               |             |              |                 |          |        | Frequently             | Asked Questions    |         |
|               |             |              |                 |          |        | Listing Sa             | mple File Format   |         |
|               |             |              |                 |          |        | Release S              | ample File Format  |         |

From this screen, you can print a confirmation of the release request by clicking the printer icon near the upper right corner of the page. You can also select **View History** by clicking the button to view a list past loan release requests.

\* \* \*

Once your release request is submitted, you can generally expect the loan to be released within one business day. For members/housing associates who are required to deliver loan collateral to FHLB Des Moines' approved custodian, loan files are generally returned within 3-5 business days via FedEx.

If you have questions regarding the release process, contact the <u>Collateral</u> <u>Department</u>.

Updated 12/26/2018